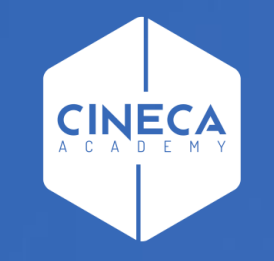

## ACCESSO A LEARN.CINECA.IT

Aggiornato Giugno 2021

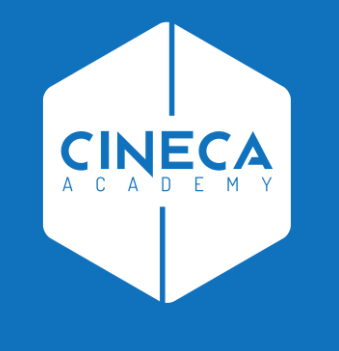

### **ATENEI FEDERATI IDEM**

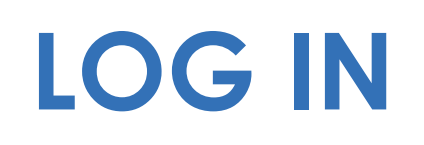

- Su <u>https://learn.cineca.it/</u>
- Clicca Log in in alto a destra

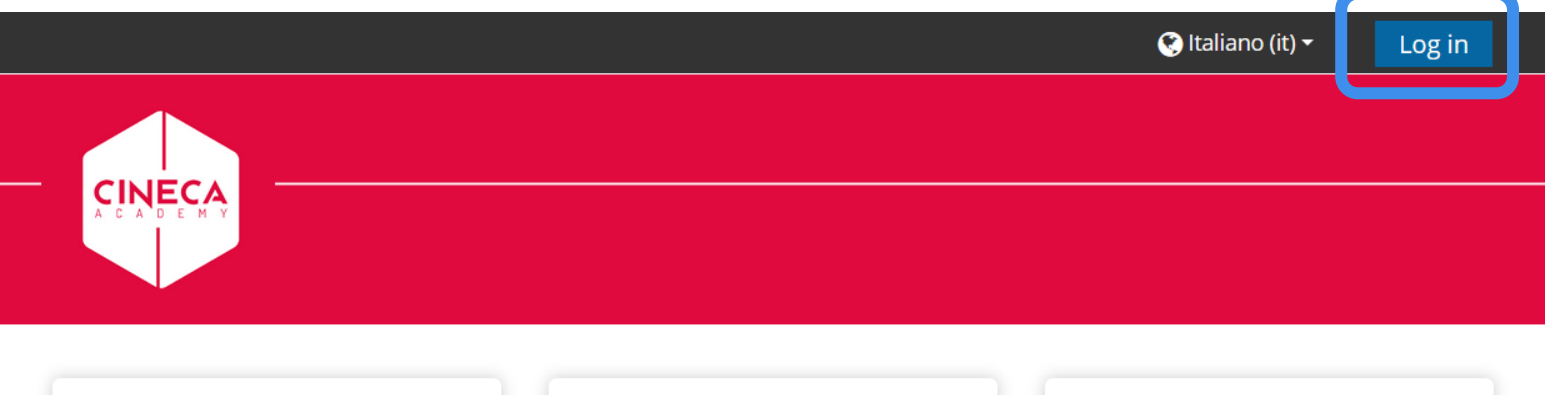

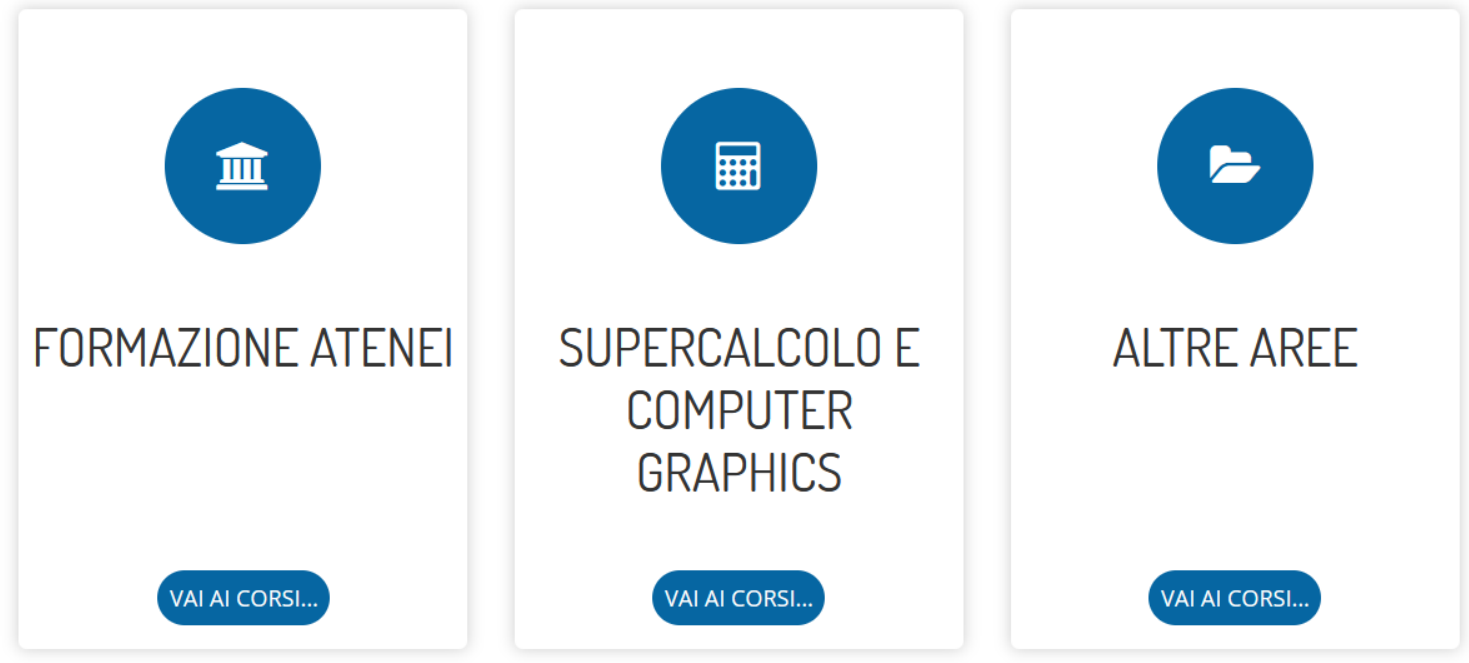

### **CLICCARE ORGANIZZAZIONE AFFILIATA**

.....

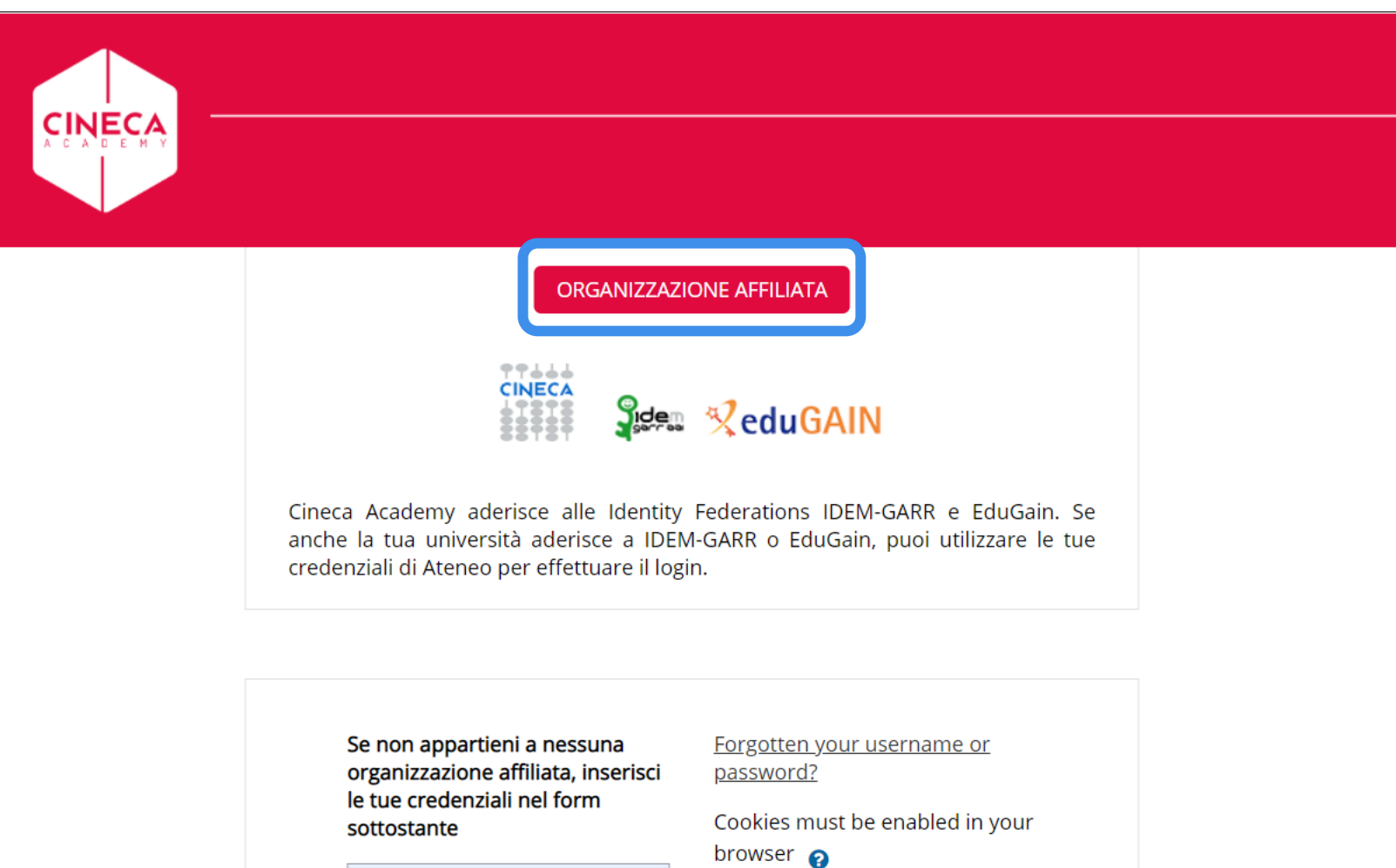

Some courses may allow guest access

#### CERCARE IL PROPRIO ATENEO SCRIVENDONE IL NOME

- Cliccare CONTINUA
- Si verrà redirezionati alla pagina di login del proprio Ateneo
- Inserire le proprie credenziali (quelle usate per accedere alla posta di Ateneo)
- Si tornerà su learn.cineca.it come utenti autenticati

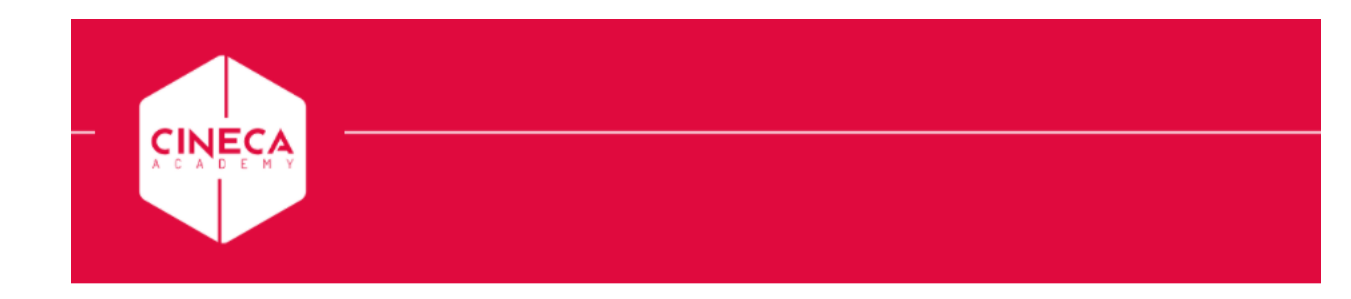

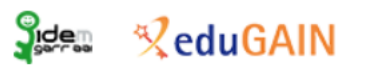

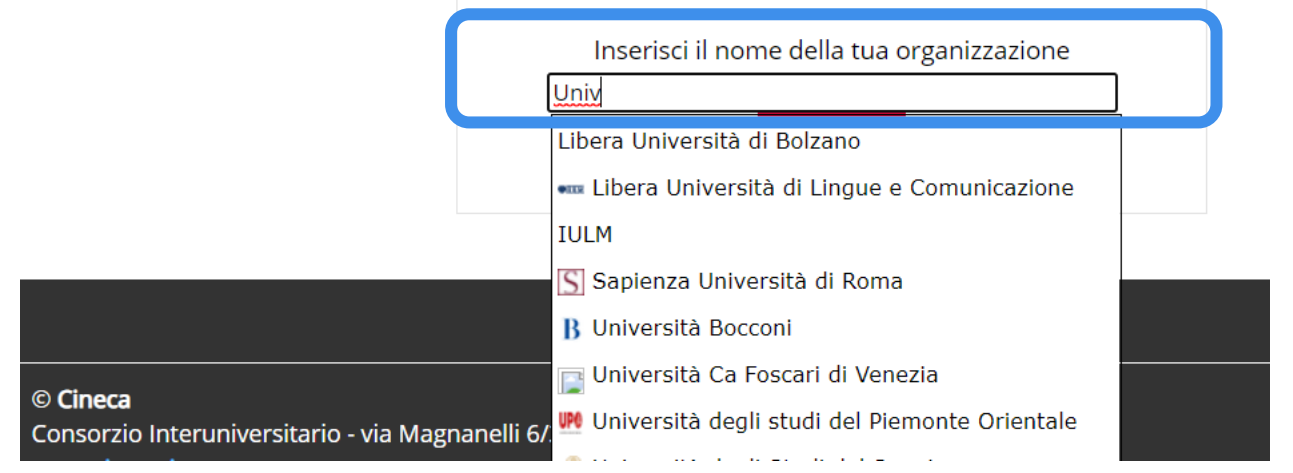

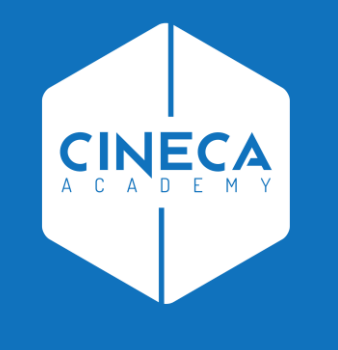

# **ACCESSO AL CORSO**

### **ACCEDERE A FORMAZIONE ATENEI**

E individuare il proprio corso all'interno della categoria Cineca Academy

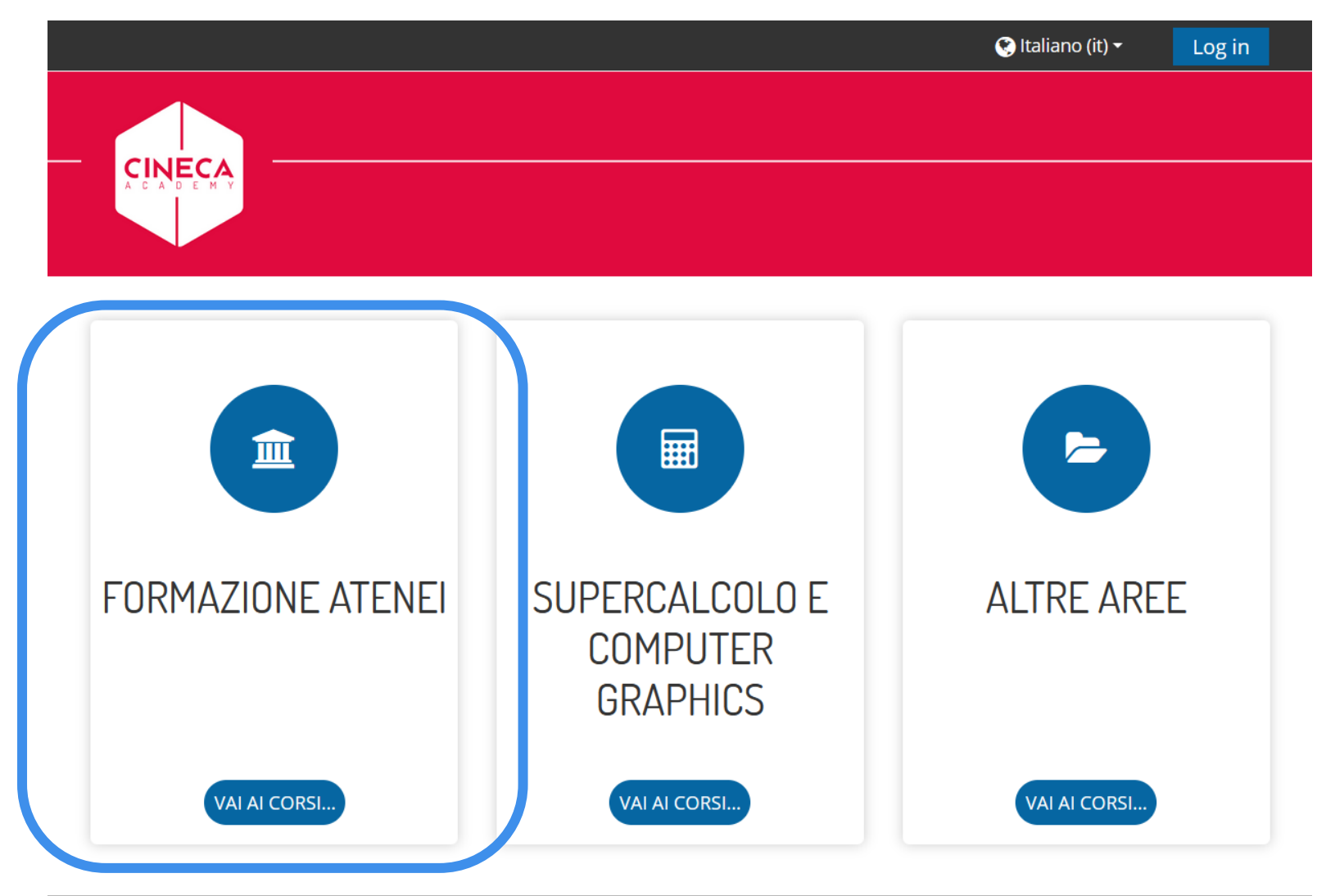

### **ACCEDERE A FORMAZIONE ATENEI**

E individuare il proprio corso all'interno della categoria Cineca Academy

| 🖢 » Corsi » Forr           | nazione Atenei    |       |    |               |                           |   |
|----------------------------|-------------------|-------|----|---------------|---------------------------|---|
| Categorie di corso:        | Formazione Atenei |       | \$ |               | 🛃 Navigazione             | - |
|                            |                   |       |    |               | 🌇 Home                    |   |
| Cerca corsi                |                   | Vai 😯 |    |               | Valutazione essenziale di |   |
|                            |                   |       |    | Espandi tutto | accessibilità – Cineca A  |   |
| Webinar                    |                   |       |    |               | 🖲 Web services: API       |   |
|                            |                   |       |    |               | Documentation             |   |
| Cineca Academy             |                   |       |    |               | ✓ Corsi                   |   |
| on recar read              | 51119             |       |    |               | ✓ Formazione Atenei       |   |
| Strumenti per l'E-learning |                   |       |    |               | > Webinar                 |   |
| ou official pe             |                   |       |    |               | > Cineca Academy          |   |

### IL CORSO NON È SUBITO VISIBILE

- È normale vedere questo messaggio al primo accesso
- Il corso sarà visibile dal giorno del suo inizio
- Ogni utente, dopo il suo primo accesso, deve essere ulteriormente abilitato dall'organizzazione Cineca

Academy

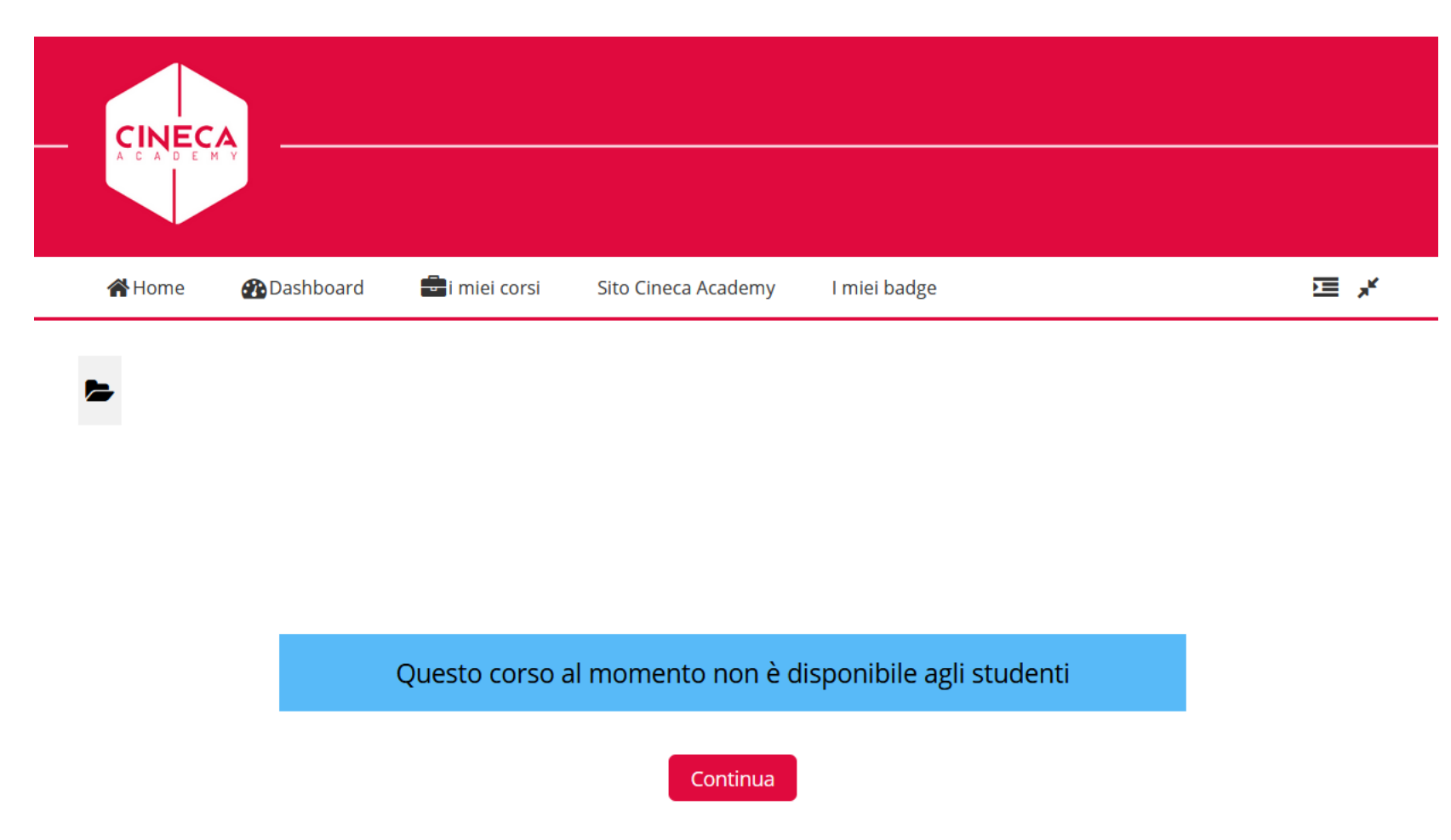

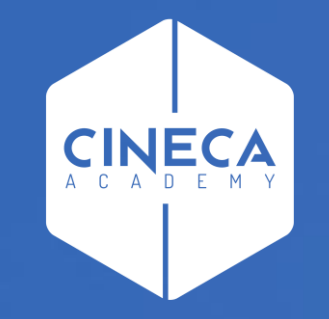

## **BUON CORSO!**

#### **Cineca Academy**

corsi.atenei@cineca.it